Easy Dent

Updates via the Internet

WARNING – We always highly recommend making sure you back up before applying any changes.

1. Please Contact Data Tec and obtain the most recent unzip Internet update Password.

## From a Work Station or the Main Computer.

 Open EasyDent, from the Primary Menu select the Top toolbar "Tools" option then "Internet - Download Latest Updates".

You will be prompted with a message telling which drive letter you will Need to use when you unzip the download file, make note of it.

- 3. This should link to our update file and allow you to download it.
- 4. Once downloaded, change the folder name from X:\ to Z:\ where Z is the network drive letter you use to network. (Typically H:\ or G:\, whatever letter you made note of in step 1 above.)
- 5. Next click the Unzip button.
- 6. When prompted for a password enter the unzip password you obtained from Data Tec in the first step.
- 7. After the files are unzipped your main computer will be updated, you **must update each work station**. Use the top Toolbar Menu "Tools" option, then "Work Station Update" to update each work station.